## Fax versturen via de Gebruikersportal

Deze instructie is voor het versturen van een Fax via de gebruikersportal.

## Stap 1. Inloggen op de gebruikersportal.

navigeer naar: https://pbx.business-isp.nl

Log in met de toestelgegevens die u heeft ontvangen.

## Stap 2. Fax versturen.

Navigeer aan de linkerkant van het scherm naar: Send Faxes.

Vul bij Remote Fax Number het Faxnummer waar u de fax naartoe wilt sturen.

Druk op Choose File en selecteer het PDF bestand dat u wilt versturen en druk op Open.

Om het bestand te versturen, drukt u op Upload file and send Fax..

Uw fax word nu verstuurd.

Unieke FAQ ID: #1244 Auteur: Helpdesk Laatst bijgewerkt:2015-06-08 11:55